## Comment sélectionner un/des quart(s) de travail?

Apprenez comment sélectionner un ou plusieurs quarts de travail avec Voilà!

1

Rendez-vous au https://console.voila.app/fr

## 2 Appuyez sur Horaire

| oilà!       | Tableau de bord                                                                   |   |                         |                           |        |                                |                            |                                                                     |  |
|-------------|-----------------------------------------------------------------------------------|---|-------------------------|---------------------------|--------|--------------------------------|----------------------------|---------------------------------------------------------------------|--|
|             | Heures planifiés                                                                  |   |                         | Heures en brouillon       |        |                                | Coût planifié              |                                                                     |  |
| 路           | 66 heures<br>Horaire<br>Quarts ouverts<br>6 ●                                     |   | 4 heures                |                           |        |                                | 921,61 \$                  |                                                                     |  |
|             |                                                                                   |   | Remplacements 0         |                           |        | Assignations à approuver<br>O  | ><br>Quarts à approuv<br>O |                                                                     |  |
|             | Varts sur appel     >     ↓       Quarts sur appel     Quarts réc       0     2 • |   |                         | urrents terminant bientôi | ><br>t | ی<br>Demandes à approuver<br>O | >                          | <ul> <li>☑</li> <li>Disponibilités à approu</li> <li>4 ●</li> </ul> |  |
| 88<br>⑦<br> | Ø         Demandes de congé à approuver         16                                | > | r≓:<br>Annonces<br>33 ● |                           | >      |                                |                            |                                                                     |  |

**V**mila!

## Cliquez sur Activer le mode sélection

3

(!)

| Aujourd'hui <                                                                           | 24 Juil. 2022 - 30 Ju                        | il. 2022 > V                | ue calendrier Vue | e par employés S                    | emaine 🗸 🛛 Aud          | cun groupement 🗸                  | 🎢 Auto-assigna              | ation                         |
|-----------------------------------------------------------------------------------------|----------------------------------------------|-----------------------------|-------------------|-------------------------------------|-------------------------|-----------------------------------|-----------------------------|-------------------------------|
|                                                                                         |                                              |                             | Cette période     | contient des brouillons             | Publier Q               | ₿ ⊻ ⊡ 2/                          |                             | 较:                            |
|                                                                                         | JUILLET                                      |                             |                   |                                     |                         |                                   |                             | TOTAL                         |
| Trié par Prénom 🗸                                                                       | DIM. 24                                      | LUN. 25                     | MAR. 26           | MER. 27                             | Activer le mod          | e sélection 29                    | SAM. 30                     | Heures plan<br>Coût<br>Congés |
| és                                                                                      |                                              |                             | мс                |                                     |                         |                                   |                             |                               |
| Juarts ouverts (9)                                                                      | 12:00 - 16:00<br>H1, Restaura <sub>0/2</sub> | 8:00 - 16:00 (\$)<br>C1, RI |                   | 8:00 - 17:00 . <b>≓</b> ⊚<br>C1, RI |                         |                                   |                             | 17h (25h)<br>0,00 \$          |
|                                                                                         |                                              |                             |                   | 12:00 - 16:00<br>H1, Restaura 0/5   |                         |                                   |                             |                               |
| Anne Bonesso<br>Sestionnaire<br>1D: 2205 - Temps plein<br>20h - 30h - Je vais à l'école |                                              | 9:00 - 17:00 . <b>≓</b>     | 0 (7777) 🤍 (777)  | 9:00 - 17:00 . ≓<br>H1, Restaura    | 9:00 - 17:00 . <i>¤</i> | 9:00 - 17:00 . ♯⊚<br>H1, Restaura | 0:00 - 1:00 ( ③<br>C1, RI   | 33h<br>705,95 \$              |
| Anthony Michaud 🛕<br>Temps plein<br>ND - 37h                                            |                                              |                             |                   |                                     |                         |                                   | 0:00 - 1:00 ( (0)<br>C1, RI | 1h<br>0,00 \$                 |
| Bruno Aldik<br>Temps plein<br>10h - 37.5h                                               |                                              |                             |                   |                                     |                         |                                   |                             | 0h<br>0,00 \$                 |
| as hauras planifiáas                                                                    | <b>0h</b> (0h)                               | 10b (20b)                   | 20h (20h)         | <b>21</b> b (21b)                   | <b>0b</b> (0 <b>b</b> ) | 17.0h (10.0h)                     | <b>2b</b> (2b)              | +<br>99.2h (05                |
| es heures en temps sun                                                                  | Oh (Oh)                                      | 0b (0b)                     | 2011 (2011)       | 2 m (2 m)                           | Oh (Oh)                 | 0b (0b)                           | 2h (0h)                     | 06.311 (98                    |
| sa neurea en temps sup.                                                                 | un (un)                                      | un (un)                     | Un (Un)           | un (un)                             | un (un)                 | un (un)                           | Un (Un)                     | UN                            |
| e main d'oeuvre total                                                                   | 89 \$ (89 \$)                                | 260 \$ (260 \$)             | 0\$(0\$)          | 171 \$ (171 \$)                     | 171 \$ (171 \$)         | 171 \$ (171 \$)                   | 22 \$ (22 \$)               | 885 \$ (88                    |

## 4 Sélectionnez le quart de votre choix

|                                                                                         |                  |                                           |                  | 0 qua                              | art sélectionné 🗙                  |               |                           | $\otimes$ $\odot$             |
|-----------------------------------------------------------------------------------------|------------------|-------------------------------------------|------------------|------------------------------------|------------------------------------|---------------|---------------------------|-------------------------------|
|                                                                                         | JUILLET          |                                           |                  |                                    |                                    |               | TOTAL                     |                               |
| Trié par Prénom 🗸                                                                       | DIM. 24          | LUN. 25                                   | MAR. 26          | MER. 27                            | JEU. 28                            | VEN. 29       | SAM. 30                   | Heures plan<br>Coût<br>Congés |
| Congés                                                                                  |                  |                                           | MC               |                                    |                                    |               |                           |                               |
| ? Quarts ouverts (9)                                                                    | 12:00 16:00 0    | 9:00 - 16:00 · @                          |                  | 9:00 17:00 FA                      |                                    |               |                           | 17h (25h)                     |
|                                                                                         | H1, Restaura 0/2 | C1, RI                                    |                  | C1, RI                             |                                    |               |                           | 0,00 \$                       |
|                                                                                         |                  |                                           |                  | 12:00 - 16:00<br>H1, Restaura 0/5  |                                    |               |                           |                               |
| Anne Bonesso<br>Gestionnaire<br>ID: 2205 - Temps plein<br>20h - 30h - Je vais à l'école | Y                | 9:00 - 17:00 . <i>⊐</i> ⊗<br>H1, Restaura | 8 (7777) 🤨 (777) | 9:00 - 17:00 . ⊐ ⊕<br>H1, Restaura | 9:00 - 17:00 . # @<br>H1, Restaura | 9:00 - 17:00  | 0:00 - 1:00 ( @<br>C1, RI | 33h<br>705,95 \$              |
| Anthony Michaud Anthony Michaud Anthony Michaud                                         |                  |                                           |                  |                                    |                                    |               | 0:00 - 1:00 ( @<br>C1, RI | 1h<br>0,00 \$                 |
| Bruno Aldik A<br>Temps plein<br>10h - 37.5h                                             |                  |                                           |                  |                                    |                                    |               |                           | 0h<br>0,00 \$                 |
| 4                                                                                       |                  |                                           |                  |                                    |                                    |               |                           | •                             |
| Total des heures planifiées                                                             | 8h (8h)          | 12h (20h)                                 | 20h (20h)        | 21h (21h)                          | 8h (8h)                            | 17.3h (18.3h) | 2h (3h)                   | 88.3h (98                     |
| Total des heures en temps sup.                                                          | 0h (0h)          | 0h (0h)                                   | 0h (0h)          | 0h (0h)                            | 0h (0h)                            | 0h (0h)       | 0h (0h)                   | 0h                            |
| O a ût da main d'a suura tatal                                                          | 00 0 (00 0)      | 260 0 (260 0)                             | 0000             | 171 0 (171 0)                      | 171 0 (171 0)                      | 171 0 (171 0) | 22 6 (22 6)               | 005 0 (00                     |

Conseil! Pour sélectionner plusieurs quarts de travail en même temps, vous devez maintenir la touche SHIFT sur votre clavier.

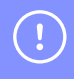

Une fois le/les quart(s) de travail sélectionnés, utilisez les outils situés dans le menu en haut à droite afin de modifier votre sélection.